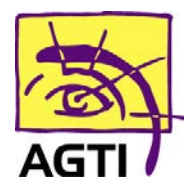

194 rue Gabriel Péri 59320 HAUBOURDIN Tél : 03 20 85 11 40 Fax : 03 20 85 11 99

## EsKapAd VR – activer le PC/SC

Le basculement de votre lecteur en PC/SC implique que votre logiciel HelloDoc soit dans sa version SEGUR.

1. Téléchargez ce fichier

http://www.agti.fr/agti\_content/uploads/2023/01/installeur\_kapelse\_solution\_nomade\_pcsc\_wi ndows.zip

- 2. Décompressez le fichier téléchargé par clic droit Extraire tout Si vous ne le trouvez pas, dirigez-vous dans le dossier téléchargement
  - 3. Ouvrez ensuite

\installeur\_kapelse\_solution\_nomade\_pcsc\_windows\installeur\_kapelse\_solution\_nom ade\_pcsc\_windows.exe puis suivez les étapes indiquées

- 4. Renommez le fichier C:\Windows\galss.ini en galssold.ini
- 5. Désinstallez GALSS v3.xxx et KAPELSE USB DRIVER de votre ordinateur (Démarrer > Paramètres (icône engrenage) > Applications)
  - 6. Redémarrez votre ordinateur
  - 7. Suivez ensuite les étapes ci-dessous sur le lecteur

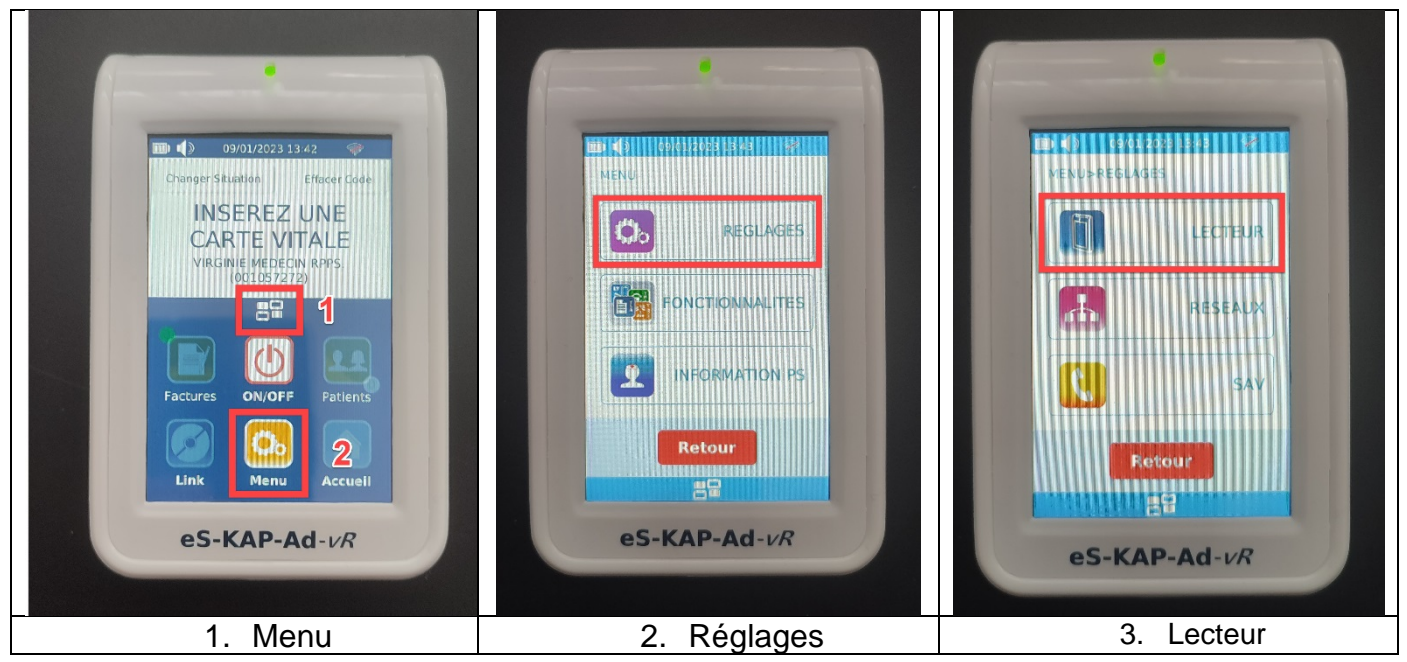

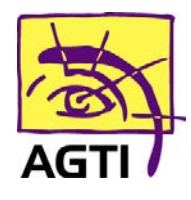

194 rue Gabriel Péri 59320 HAUBOURDIN Tél : 03 20 85 11 40 Fax : 03 20 85 11 99

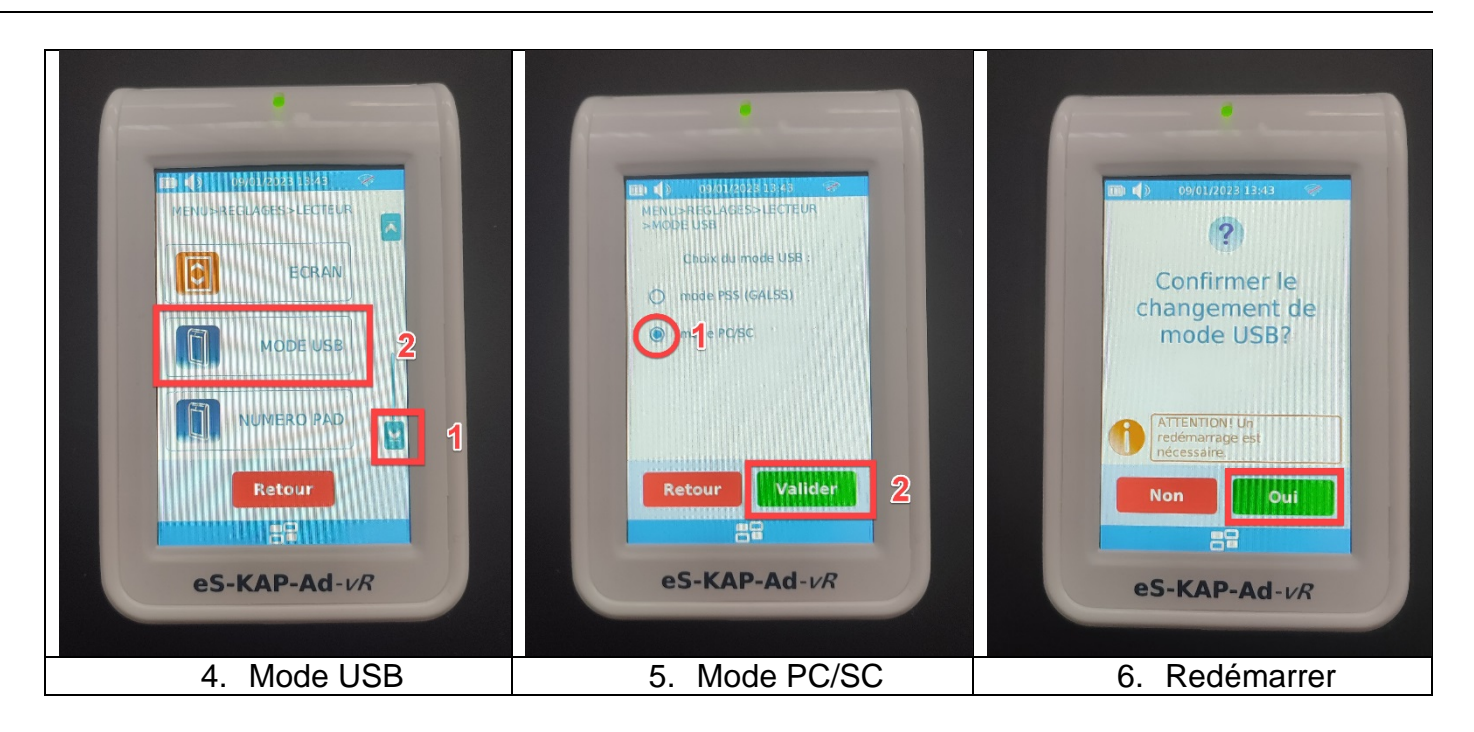

## Besoin d'assistance ? 03 20 85 11 40